개정일자: 2014. 12.

Intelligent Digital Panel Meter (IDPM) 지능형 디지털 복합 판넬 미터

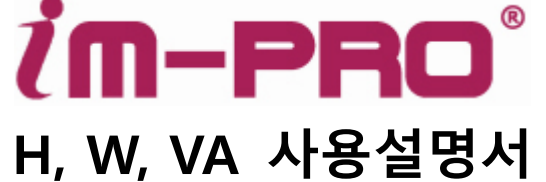

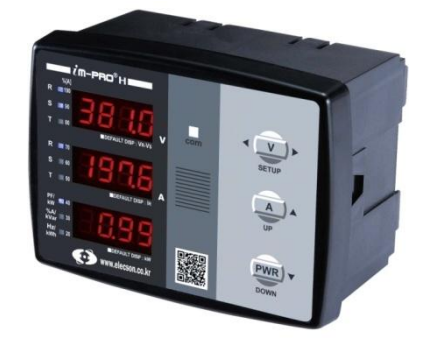

## 차 례

| 1.  | 안전을 위한 주의사항              | 2  |
|-----|--------------------------|----|
| 2.  | 제품 개요                    | 3  |
| 3.  | 주문 사양                    | 3  |
| 4.  | 제품 크기                    | 3  |
| 5.  | 계측 항목                    | 4  |
| 6.  | 계측 정격                    | 4  |
| 7.  | im-PRO HP의 유효전력량 펄스출력 정격 | 5  |
| 8.  | 제품 각 부 명칭 및 기능           | 5  |
| 9.  | 제품 조작법                   | 6  |
| 10. | 유효전력량                    | 7  |
| 11. | 유효전력량 펄스출력(선택형)          | 8  |
| 12. | 설정항목 조정법                 | 8  |
| 13. | 설정항목 SPdF 와 LInE 설정값 표   | 9  |
| 14. | 단자대 기능 명세표               | 10 |
| 15. | 제품 결선 예시                 | 11 |
| 16. | 고장이라 생각할 때               | 13 |
| 17. | 품질보증서                    | 14 |
|     |                          |    |

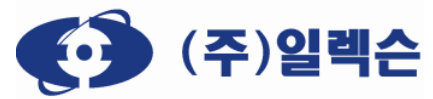

TEL: 02-928-4678 FAX: 02-928-4688 <u>http://www.elecson.co.kr</u> 본 설명서에 명시된 제품 기능은 성능향상을 위하여 예고 없이 변경될 수 있습니다.

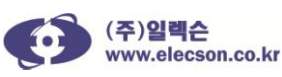

## 1. 안전을 위한 주의사항

다음에 표시되어있는 안전에 관련한 주의사항 들은 제품을 안전하고 정확하게 사용하여 예기치 못한 위험이나 손해를 사전에 방지하기 위한 것입니다.

- 1) 본 제품은 AC/DC 110~220V 60Hz제품입니다. 제품의 조작전원을 확인해 주세요. 이상작동 또는 작동불능 및 화재의 위험이 있습니다. (∴ 50Hz 제품(옵션): 선택주문형 제품)
- 2) 조작전압은 L(14) / N(13)단자에 필히 결선하고, 전선은 600V 전기기기용 비닐절연전선 (600V Grade Polyvinyl Chloride Insulated Wire for Electrical Apparatus) 을 사용해 주세요. 누전 및 화재의 위험이 있습니다.
- 3) 전류 입력단자(11, 10, 9, 8, 7, 6)와 전압 입력단자 (22, 21, 20, 19)가 상이 바뀐 상태로 오결선 되지 않도록 주의하여 주세요. 기기의 손상 및 화재의 위험이 있습니다.
- 4) 전압 입력은 3Φ 380V까지 가능하나 3Φ 440V 이상 회로에서는 PT를 사용하여 입력 전압을 조절해 주세요. (전압 입력단자 22-R상, 21-S상, 20-T상, 19-N상, 선간 전압 기준 최대 400V가 넘지 않도록 주의하여주시기 바랍니다. 상 전압 최대 240V초과금지! 기기의 손상 및 화재의 위험이 있습니다.
- 5) 가연성가스가 누설 되는 곳, 인화성 물질(벤젠, 가솔린, 신나)의 근처, 습도가 높은 곳에는 사용하지 마세요. 폭발이나 화재 또는 누전의 원인이 됩니다.
- 6) 직사광선에 노출이 심한 장소, 빗물이 직접 닿는 장소에는 사용하지 마세요.화재 및 제품의 변형이 일어날 수 있습니다.
- 7) 제품의 단자 대에 연결되는 전선들은 헐겁지 않게 단단히 체결하여 주세요. 헐겁거나 전선이 단자로부터 이탈하면 누전 및 감전, 기기의 손상, 화재 등의 위험이 있습니다.
- 전선을 단자 대에 연결하거나 제품에 연결된 전기회로를 만지거나 조작하기 전에는 반드시 전원을 차단하여 주세요. 기기의 손상 및 감전의 위험이 있습니다.
- 제품은 전문기술자 이외에는 절대로 분해하거나 임의로 수리하지 마세요.
   화재 및 감전 또는 이상작동의 원인이 됩니다.
- 10) 송곳이나 핀 등으로 버튼을 누르지 마세요. 기기손상 및 감전의 위험이 있습니다. 제품의 설정값 을 설비에 맞게 조절하세요. 계측 값이 틀려지는 원인이 됩니다.
- 11) 단자 대에는 규격에 맞는 드라이버를 사용하세요. 단자 대 손상의 원인이 됩니다.
- 12) 제품에 심한 충격을 주지 마세요.
  제품파손 또는 이상작동 및 작동불능이 발생할 수 있습니다.
- 13) 제품 외관을 손질(청소)할 때는 부드러운 헝겊으로 닦아 주시고 물을 직접 뿌리거나 벤젠, 신나, 알코올 등 휘발성 물질로 닦지 마세요.
  - 제품파손 및 화재나 이상작동이 발생할 수 있습니다.
- 14) 유효전력량(H 타입)은 계측 및 확인용으로만 사용해 주십시오. 한전 승인된 제품이 아니므로, 전기사용 과금 용으로 사용할 수 없습니다.
- 15) 제품 사용 중 전면 보호 필름을 제거해야 할 시, 제품의 전원을 차단 후 제거하여 주시기 바랍니다

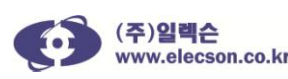

## 2. 제품 개요

1) 전원 투입전 제품의 뒷면을 보고 조작전압의 정격을 확인하세요.

⇒ AC/DC 110~220V ±10% 겸용 60Hz정격 (50Hz 제품(옵션): 선택 주문형 제품)

- 1) 전압 입력 범위: AC 3P 110 ~ 380V, 60Hz(선간 전압 기준)
- 2) 전류 입력 범위: 0.5 ~ 6A, 60Hz (2차전류 5A용 외부CT사용)
- 3) 조작전원: AC/DC 110/220V 60Hz, 5VA 미만
- 4) 다음의 장소에서 사용 시 주의 사항
  - A. 부식성 가스 발생장소 / 진동이 심하게 발생하는 장소.
  - B. 먼지(분진)가 많은 장소 / 습도가 80%를 넘거나 이슬이 맺히는 장소
  - C. 주변온도가 -10°C 미만 50°C를 넘는 장소 / 표고 2000m 이상의 장소

## 3. 주문 사양

| im-pro°             | Н                     | С                       |
|---------------------|-----------------------|-------------------------|
| 제품명                 | 제품타입                  | 전송방식(옵션)                |
| Intelligent Digital | VA: 전압, 전류            | 빈칸: 통신사용안함              |
| Papel Motor         | W: VA+부하율,유효전력,주파수,역률 | C: RS-485 MODBUS (W, H) |
|                     | H: W+무효전력, 유효전력량      | P: 유효전력량 펄스전송 (H)       |
|                     | ~저소반시으 하 제푸에 도시 서태    | 북가<br>                  |

⇒ RS-485 MODBUS와 필스신공방식은 안 제품에 공시 전택 물기

☆ 유효전력량 적산은 10분단위로 내부메모리에 저장됨

## 4. 제품 크기

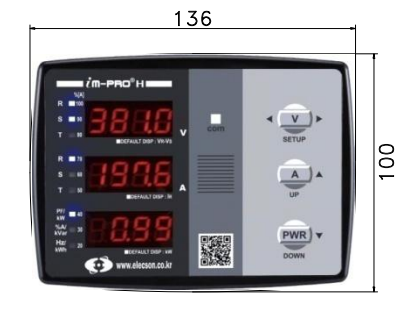

정면

120.5

22 21

20 19 18 17 16 15 14 13 12

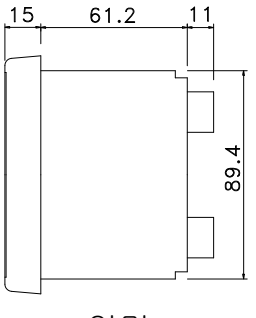

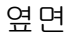

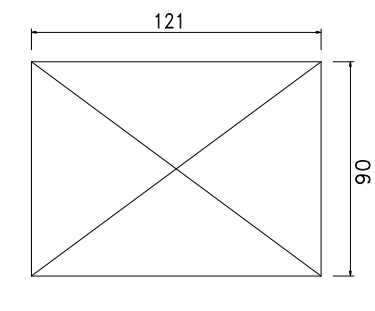

뒷면(단자대)

52.

컷팅사이즈

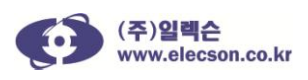

## 5. 계측 항목

- 1) 선간 전압→ L-L: R-S, S-T, T-R / V, 상 전압→ L-N: R-N, S-N, T-N / V
- 2) 상전류→ I<sub>R</sub>, I<sub>S</sub>, I<sub>T</sub> / A
- 3) 부하율→ 설정된 CT 배율에 의한 전류대비 사용전류에 대한 비율 / %
- 4) 유효전력→ kW, 주파수→ Hz, 역률→ PF: Power-Factor
- 5) 무효전력→ kVAR (im-PRO H), 유효 전력량→ kWh (im-PRO H)

6) 피상전력→ 단위: VA (RS485 MODBUS 통신옵션 선택 시 통신으로 확인 가능)

6. 계측정격

| 초저하모/디이                          | im-PRO |   | )  | 최대측정값 정밀도                            |     | 정밀도                                              | 표시케사트·버의                                                              |  |
|----------------------------------|--------|---|----|--------------------------------------|-----|--------------------------------------------------|-----------------------------------------------------------------------|--|
| 특성양독/단취                          | Н      | W | VA | 측정범위                                 | (%) | 조 건                                              | 표시애정도·임취                                                              |  |
| 전압<br>(L-L/L-N)<br>/V            | •      | • | •  | 인가전압 x<br>PT 비율<br>/0~95,000         | 1.0 | 정격전압의<br>25~110[%]<br>(380V, L-L)<br>(220V, L-N) | 0.1V: 0.1~999.9V<br>1V: 1,000~9,999V<br>0.1kV: 10kV 이상                |  |
| 전류/A                             | •      | • | •  | 9,999<br>/0~9,999                    | 1.0 | 10~120[%]                                        | 0.1A: 0.2~999.9<br>1A: 1~9,999                                        |  |
| 역률/PF                            | •      | • |    | 1.0<br>/-0.99~1.0                    | 2.0 | PF >0.5                                          | 0.01: -0.99~1.00                                                      |  |
| 부하율/%                            | •      | • |    | 999.9<br>/0~999.9                    | 1.0 | 정격전류의<br>10~120[%]                               | 10%:20~100%(바그래프)<br>1%: 0~999.9%(표시창)                                |  |
| 주파수/Hz                           | •      | • |    | 55, 65<br>/50Hz:45-55<br>/60Hz:55-65 | 0.2 | 정현파                                              | 0.1Hz<br>50Hz: 45-55<br>60Hz: 55-65                                   |  |
| 유효전력/kW                          | •      | • |    | 9,999<br>/-9,999~9,999               | 2.0 | PF >0.5<br>V:25~110[%]<br>A:10~120[%]            | 0.1kW: 0~999.9<br>1kW: 1,000~9,999                                    |  |
| 유효전력량<br>/kWh                    | •      |   |    | 999,999.9<br>/0~999,999.9            | 2.0 |                                                  | 0.1kWh:0~999,999.9                                                    |  |
| 무효전력/kVAR                        | •      |   |    | 9,999<br>/-9,999~9,999               | 2.0 | PF <0.9<br>V:25~110[%]<br>A:10~120[%]            | 0.1kVAR: 0~999.9<br>1kVAR: 1,000~9,999                                |  |
| 피상전력/VA                          | 0      | 0 |    | 824,917,500<br>/0~824,917,500        | 1.0 |                                                  | 통신 선택시                                                                |  |
| 전력량펄스출력<br>im-PRO HP<br>Wh/pulse | ۲      |   |    | 9,000<br>/1~9,000                    | _   | _                                                | 1~10: 1<br>10~100: 5<br>100~500: 10<br>500~1000: 50<br>1000~9000: 100 |  |

⇒ 모든 계측항목은 피 측정 전원이 정현파일 때 정상 계측됩니다.

⇒ O 표시: RS485통신 연결 시 데이터를 받을 수 있습니다.

 ▷ 표시: 유효전력량 펄수출력 선택제품이며, 제품명은 im-PRO HP입니다. (옵션: 펄스출력제품은 선택사양이며, RS-485 MODBUS와 동시 선택할 수 없습니다.)

 ⇒ 유효전력량 적산은 10분 단위로 메모리에 저장됩니다. (단, 적산 중 정전이 발생하면 전력량 저장 유실 구간이 발생하게 됩니다. 예를들어, 아래 그림에서 유효전력량이 10분 단위로 저장될 때 정전이 발생하면 전력량은 40분까지만 저장됩니다.)

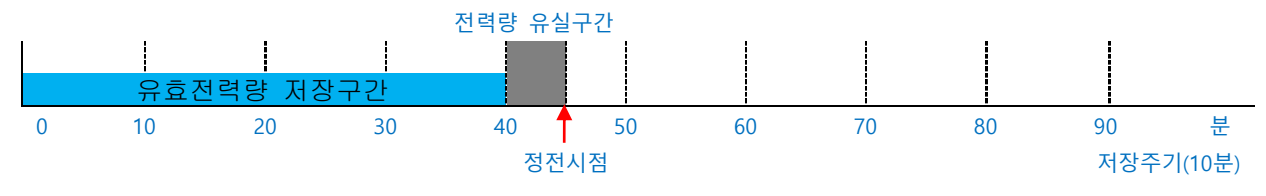

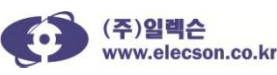

## 7. im-PRO HP의 유효전력량 펄스출력 정격

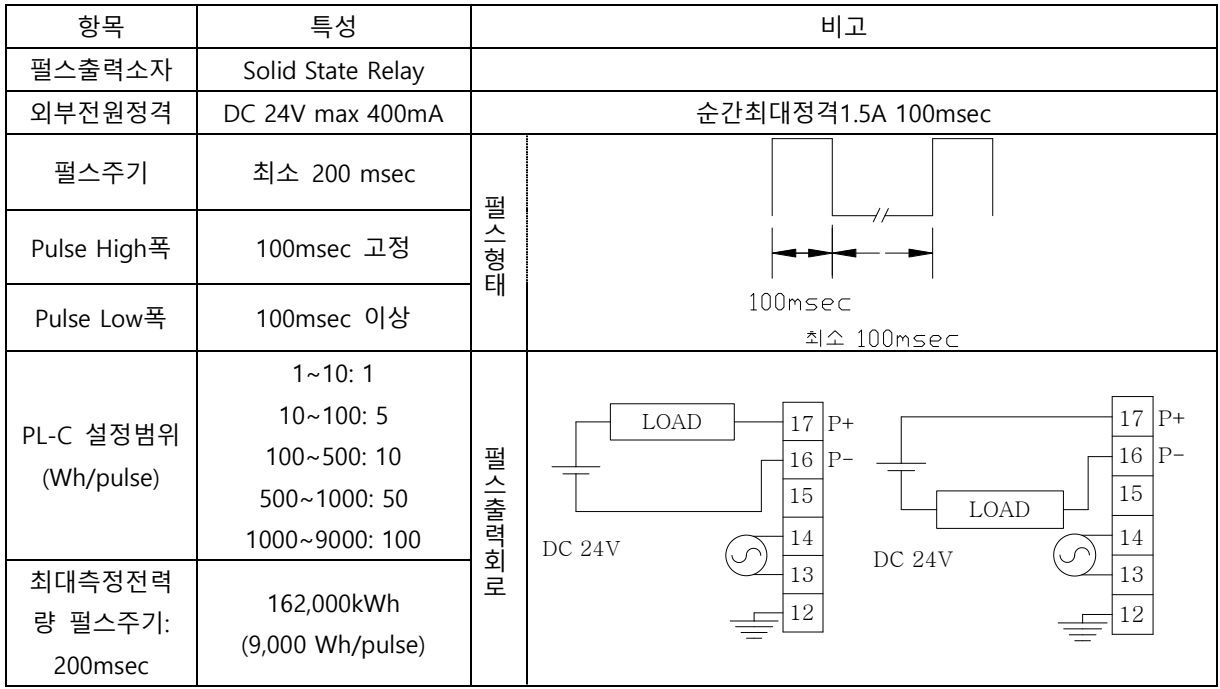

\* 펄스 출력 선택 시 RS-485 통신을 선택할 수 없습니다.(펄스출력과 RS-485통신은 동시 선택 불가)

## 8. 제품의 각 부 명칭 및 기능

| 비송 | 며치  | 표시                                                                                             | 기능                                               |                                   |  |  |
|----|-----|------------------------------------------------------------------------------------------------|--------------------------------------------------|-----------------------------------|--|--|
| 근오 | 00  | 표지                                                                                             | 계측상태                                             | 설정상태                              |  |  |
| 1  | 전압  |                                                                                                | 1회 누를 때 마다                                       | 설정항목 진입/진출 <del>→</del> 3초누름      |  |  |
| I  | 버튼  | SETUP                                                                                          | 선간 전압, 상 전압 표시                                   | 설정항목 전환표시 <del>→</del> 1회씩누름      |  |  |
| 2  | 전류  |                                                                                                | 1회 누를 때 마다 상전류를 표시                               | 서저 가 즐거네? 버트                      |  |  |
| 2  | 버튼  | UP                                                                                             | 표시창고정↔표시자동순환(3초누름)                               | 실정 없 당기(Up 미근)                    |  |  |
|    | 저려  |                                                                                                | 역율→부하율→주파수→유효전력                                  | 성정 간 가소(Down 버튼)                  |  |  |
| 3  | 비트  | PWR V                                                                                          | →무효전력→유효전력량→기본계측                                 | 일종 ᆹ 음그(Down 비근)<br>(//제품은 'D'버트) |  |  |
|    | 미근  | DOWN                                                                                           | 상태(Bar그래프) 순으로 표시                                | (생제품은 한비는)                        |  |  |
| л  | 통신  |                                                                                                | 계초가은 토시ㅠㅌㄹ 저소시에 저도/토시서태 시에마 저요\                  |                                   |  |  |
| 4  | 램프  | com                                                                                            | 게구따를 승진포프로 진승지에 묘승(승진한국 지에한 구승)                  |                                   |  |  |
| 5  | 킬로  | W                                                                                              | 전압이 9,999에서 10,000V로 값이 넘어갈때 점등(10.0 kV표시됨)      |                                   |  |  |
| J  | 램프  | K                                                                                              |                                                  |                                   |  |  |
| 6  | 전압  | R 10<br>S 19 0000                                                                              | 선간 전압, 상 전압표시                                    | 성저하모 며 표시                         |  |  |
| 0  | 표시창 | T 80 EPAULT DIBP : VR-Vs                                                                       | 기본표시상태: V <sub>R_S</sub> 전압                      |                                   |  |  |
|    | 저르  | R = 70                                                                                         | 각상전류표시,기본표시상태:R상 전류                              |                                   |  |  |
| 7  | 고시차 | s • <b>3335</b>                                                                                | '유효전력량 상위세자리 표시'                                 | 설정 값 표시                           |  |  |
|    | 표지이 | DEFAULT DISP : IR                                                                              | (유효전력량은 im-PRO H만 표시)                            |                                   |  |  |
|    | 저려  | PE/ 40                                                                                         | 역율, 부하율, 주파수, 유효전력, *무효전력, *유효전력량,기본계측상태(Bar그래프) |                                   |  |  |
| 8  | 고기차 | %A/ 30<br>KVar 30<br>Hz/ 20                                                                    | '유효전력량 하위네자리 표시:im-PRO H 만 해당함'                  |                                   |  |  |
|    | 프게이 | AVVII DEFAULT DISP : KW                                                                        | (VA 제품은 전력 표시창 없고, 전압, 전류만 표시됨)                  |                                   |  |  |
| 0  | 부하율 | N(A)<br>98<br>98<br>99<br>99<br>90<br>90<br>90<br>90<br>90<br>90<br>90<br>90<br>90<br>90<br>90 | 정격전류의 20%에서 100%까지를 10%                          | 단위로 표시                            |  |  |
| 9  |     | Bar Graph                                                                                      | (기본 계측 상태), 전압/전류 전력 지시 램프로 바 그래프 표시.            |                                   |  |  |

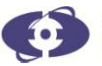

- 9. 제품의 조작법
- ⇒ im-PRO 는 계측상태 및 설정상태의 두 가지 상태표시가 있습니다.
  - 1) 초기 상태표시
  - im-PRO의 전원을 투입하면 아래와 같은 상태가 됩니다.
    - A. 전압 표시창:  $V_{R}$ - $V_{S}$ 간의 선간 전압(단상2선식은  $V_{R}$ , 단상3선식은  $V_{R}$ - $V_{T}$ 표시)
    - B. 전류 표시창: I<sub>R</sub>의 상전류 표시
    - C. 전력 표시창: 역율표시
  - 2) 위의 상태에서 버튼조작을 하면 해당 표시창의 표시 항목이 바뀝니다. 즉 전압 버튼을 한번 누르면 전압 표시창에는 V<sub>S</sub>-V<sub>T</sub>간의 선간 전압이 표시되고 전압 표시창 옆의 램프는 S 와 T 에 점등 됩니다.
  - 3) 전류 표시창 및 전력 표시창 옆의 램프도 각각 현재 표시사항과 일치하여 점등됩니다.
  - 4) 전력 표시버튼을 순차적으로 누르면
    - A. 표시방법: 예→ PF/kW 램프가 점등상태이면 '/ 앞 항목', 깜빡이면 '/ 뒤 항목'을 표시
    - B. im-PRO H: 역율→부하율→주파수→유효전력→무효전력→유효전력량→기본계측상태
    - C. im-PRO W: 역율→부하율→주파수→유효전력→기본계측상태
  - 5) 기본 계측 상태(Bar그래프)에서는 아래와 같은 상태가 표시 됩니다.
    - A. 전압 표시 창: V<sub>R</sub>-V<sub>S</sub>간의 선간 전압 표시(단상2선식에서는 V<sub>R</sub>표시)
    - B. 전류 표시 창: I<sub>R</sub>의 상 전류 표시
    - C. 전력 표시 창: 유효전력(kW)
    - D. Bar Graph: CT 1차 전류에 대한 현 사용 전류의 %율 표시
  - 6) 계측 요소의 순환 표시: 계측 상태에서 전류 버튼을 3초 누르면 전류 표시창에 'SCrL' 이 1초 표시된 후, 3초 간격으로 전압, 전류 등이 순환 표시 됩니다. Bar Graph는 순환 표시 되지 않습니다. 또한 순환 표시 상태에서 전류 버튼을 3초간 누르면 전류 표시창에 'HoLd'가 1초 표시된 후 순환이 멈추게 됩니다.

#### ⇒ 각 창의 표시 순서

- 1) 전압 표시창:  $V_{RS} \rightarrow V_{ST} \rightarrow V_{TR} \rightarrow V_{R} \rightarrow V_{S} \rightarrow V_{T}$
- 2) 전류 표시창: I<sub>R</sub> → I<sub>S</sub> → I<sub>T</sub>
- 3) 전력 표시창
  - A. im-PRO H: 역율→부하율→주파수→유효전력→무효전력→유효전력량→기본계측상태
  - B. im-PRO W: 역율→부하율→주파수→유효전력→기본계측상태

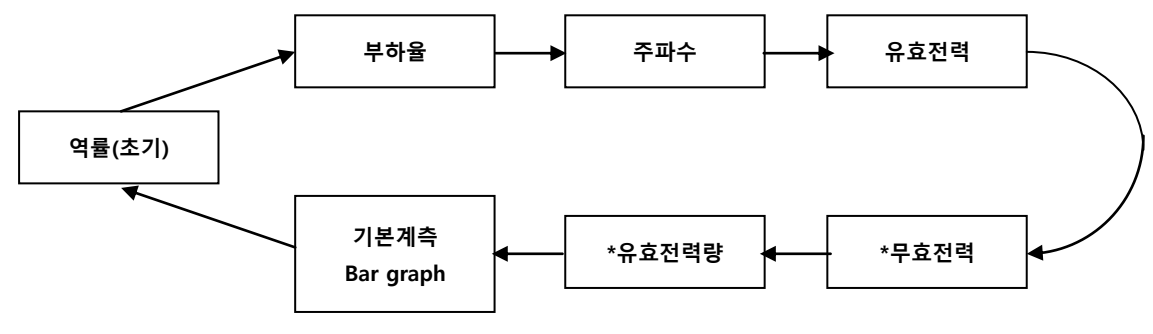

\*표시 항목은 H타입 제품만 적용됩니다.

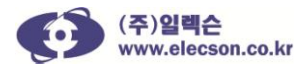

## 10. 유효 전력량

- ⇒ 유효 전력량의 표시 방법(im-PRO H 제품만 적용됨)
  - 1) 최대로 표시할 수 있는 숫자는 999,999.9kWh입니다.(10분 단위로 저장됨)
     → 통신선택 사용 시 통신전송 데이터는 999,999,999Wh로 전송됩니다.
  - 2) 7자리의 숫자가 필요하므로 전력 표시 창 하나만으로는 표시가 불가능 합니다.
     따라서, 최대 자릿수의 상위 세 자리를 전류 표시 창에서 표시하고, 하위 네 자리는 전력 표시 창에서 표시 합니다. 유효전력량은 아래 그림과 같이 전압표시창→ ACt.E, 전류표시창→ 0~999 (x1000), 전력표시창→ 0~999.9가 표시됩니다.

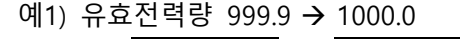

예2) 유효전력량 19999.9 → 20000.0

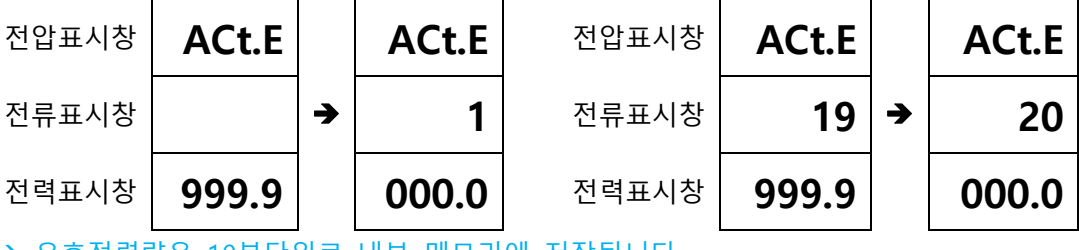

→ 유효전력량은 10분단위로 내부 메모리에 저장됩니다.

- ⇒ 유효 전력량 초기화 방법(im-PRO H 제품만 적용됨)
  - 1) 설정 상태로 진입합니다. (전압 버튼을 3초간 누름)
  - 2) 전압 표시 창에 'rESt'가 표시될 때까지 전압 버튼을 눌러 이동 합니다.
  - 이동 후, 전력(PWR)버튼을 누르면 전류 표시 창에 '0.00'이 표시 됩니다.
     다시, 전류 버튼을 누르면 'ovEr' 또는 적산되는 숫자를 표시합니다.
  - 전류 표시 창에 '0.00'이 표시된 상태에서 전압 버튼을 3초간 눌러 계측상태로 전환하면 유효 전력량은 초기화 됩니다.
- ⇒ 부하의 진상/지상 표시방법
   연결된 부하가 진상(LEAD)이면 역률 수치가 1초 주기로 점멸 하고, 지상(LAG)이면
   점등되어 있습니다. 이때 역률의 부호는 진상/지상과는 무관합니다.
   \*진상:전압보다 전류의 위상이 앞서는 경우, 지상:전압이 전류의 위상보다 앞서는 경우
- ▷ 역률이 음수(-)로 표시되면 유효전력도 음수(-)로 표시됩니다. 조치 사항은 각 상 전압과 CT의 결선을 우선 확인합니다. 또한 CT 결선 시 K 와 L 배선이 뒤바뀌었는지 확인합니다. 상이 바뀌었을 때 위상이 180도 변화되어 음수로 표시되는 것입니다. 또한 무효전력이 음수(-)이면 부하는 진상이며, 무효전력이 양의 숫자이면 지상입니다.
- 11. 유효전력량 펄스 출력 설정 방법(im-PRO HP 제품만 적용됨)
- ▷ im-PRO HP 에는 유효전력량을 펄스로 출력 하는 기능이 있습니다. 누적되는 유효전력량을 설정항목 PL-C 에서 설정한 단위마다 펄스로 환산하여 출력 하는 기능입니다.

예1) 설정값을 10이라 설정하면, 10Wh 증가할 때 마다 1펄스 씩 발생하여 감시반으로 전송합니다.

예2) 유효전력량이 시간당 정해진 양, 예를 들어, 50kWh가 적산된다고 가정하면,

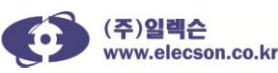

**¿៣-PRO**<sup>®</sup> 디지털판넬미터

50,000Wh/18,000pulse = 2.7777 Wh/pulse 가 됩니다. 따라서 PL-C를 아래와 같이 설정하면. (18000pulse = 60분 x 60초 x 5주기) 3으로 설정 하면 : 3/2.7777 \* 0.2sec =0.21초마다 펄스가 출력 됩니다.

4로 설정 하면 : 4/2.7777 \* 0.2sec =0.288초마다 펄스가 출력 됩니다.

10으로 설정하면 : 10/2.7777 \*0.2sec =0.72초마다 펄스가 출력 됩니다.

## 12. 설정항목 조정법

- 계측 상태에서 전압 버튼을 3초간 누르면 설정 상태로 진입합니다. 또한 모든 설정값
   조정을 완료하고 계측 상태로 복귀 시 전압 버튼을 3초간 길게 누르면 됩니다.
- 2) 설정상태로 진입하면 전압 표시 창에 Pt-r이 표시되고, 전류 표시 창에는 그 값이 표시됩니다.
- 값을 조정 하고자 할 때는 전류 버튼 또는 전력 버튼을 누릅니다. 이때 전류 표시창의 숫자가 변경 됩니다.
- 4) 다음 설정 항목으로 넘어가려면 전압 버튼을 한번 누릅니다.
- 5) 전압 표시 창에는 Ct-r이 표시 되고 전류 표시 창에는 그 값이 표시 됩니다.
- 같은 방법으로 다른 설정항목을 조정한 후 설정이 완료되면 전압 버튼을 3초간 눌러 저장 후 계측 상태로 빠져나옵니다.

| <b>π</b> .1     | im-PRO |        | )  | 기느         | 치ㅅ가          | ᅕᆝᄃ║가 | 기본값            | 설정값       |   |   |  |        |   |      |   |    |   |       |
|-----------------|--------|--------|----|------------|--------------|-------|----------------|-----------|---|---|--|--------|---|------|---|----|---|-------|
| 표시              | Н      | W      | VA |            | 의 고 없는 의 대 없 |       | 증감단위           | 예제        |   |   |  |        |   |      |   |    |   |       |
| D+ #            | 0      |        | 0  |            | 0.0          | 250.0 | 1.00           | Direct=1, |   |   |  |        |   |      |   |    |   |       |
| Pt-I            | 0      | 0      | 0  | PT미팔 2 3   | 0.9          | 250.0 | /0.01          | 380/190=2 |   |   |  |        |   |      |   |    |   |       |
| Ct r            | $\sim$ | 0      | 0  | Ст비유성저     | 0.0          | 2 500 | 1              | 100/5=20, |   |   |  |        |   |      |   |    |   |       |
| Ct-I            | 0      | 0      | 0  | 다비플 같중     | 0.9          | 2,500 | /0.1           | 500/5=100 |   |   |  |        |   |      |   |    |   |       |
| LinE            | $\sim$ | $\sim$ | 0  | 겨서바시       | 1            | 4     | 4              | LinE결선    |   |   |  |        |   |      |   |    |   |       |
| LIIIC           | 0      | 0      | 0  |            | T            | 4     | /1             | 방식참조      |   |   |  |        |   |      |   |    |   |       |
|                 |        |        |    |            |              |       | 1              |           |   |   |  |        |   |      |   |    |   |       |
|                 | 0      |        |    | 유효전력량      |              | 9,000 | /1~10:1        |           |   |   |  |        |   |      |   |    |   |       |
|                 |        |        |    | 펄스출력설정     | 1            |       | /10~100:5      |           |   |   |  |        |   |      |   |    |   |       |
| PL-C            |        |        |    | (im-PRO HP | I            |       | /100~500:10    |           |   |   |  |        |   |      |   |    |   |       |
|                 |        |        |    | 선택 시)      |              |       | /500~1000:50   |           |   |   |  |        |   |      |   |    |   |       |
|                 |        |        |    |            |              |       | /1000~9000:100 |           |   |   |  |        |   |      |   |    |   |       |
| C+ A m          |        |        |    | 토시그버서저     | 0            | 255   | 1              |           |   |   |  |        |   |      |   |    |   |       |
| STATI           | 0      | 0      | 0  | 0          | 0            | 0     | 0              | 0         | 0 | 0 |  | 동신국민실상 | 0 | 255  | 1 |    |   |       |
| SPdF            | 0      |        | 0  |            | 0            |       |                |           |   |   |  | 0      |   | 속도 및 | 1 | 10 | 3 | 아쪼 차조 |
|                 |        | 0      |    | 전송방식선택     | I            | 10    | 1              | 9국 점조     |   |   |  |        |   |      |   |    |   |       |
| ۲ <u>–</u><br>۲ |        |        |    | 유효전력량      | 0            |       |                |           |   |   |  |        |   |      |   |    |   |       |
| TESU            | 0      |        |    | 초기화        | 0            |       |                |           |   |   |  |        |   |      |   |    |   |       |

주) 본 제품은 통신국번을 '0'으로 설정하면, 특별한 기능으로 사용됩니다. 이 기능은 m-PRO I제품으로 전압 데이터를 직접 전송할 때 사용되며, 일반 감시반과 본 제품간 통신시에는 사용되어서는 안됩니다. m-PRO I의 전력량 적상 구현시 도움을 주는 것으로 자세한 사항은 m-PRO I 설명서를 참조하시기 바랍니다.

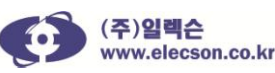

## 13. 설정항목 SPdF 와 LInE 설정값 표

⇒ SPdF 속도 및 전송방식

| 설정값 | 속도(bps) | 전송방식                        |
|-----|---------|-----------------------------|
| 1   | 2,400   |                             |
| 2   | 4,800   | 상위WORD→하위WORD               |
| 3   | 9,600   | Float, DWord                |
| 4   | 19,200  |                             |
| 5   | 2,400   |                             |
| 6   | 4,800   | 하위WORD <b>→</b> 상위WORD      |
| 7   | 9,600   | Float, DWord                |
| 8   | 19,200  |                             |
| 9   | 9,600   | 모든 데이터 DWord 전송             |
| 10  | 19,200  | (2012.8.이후 출시된 제품부터 적용됩니다.) |

주의1) 본 제품의 표시 값 중 유효전력, 무효전력, 유효전력량은 각각 kW, kVAR, kWh로 표시되며, 통신으로 전송된 데이터는 W, VAR, Wh 로 전송됩니다.

주의2) 설정값을 9 또는 10으로 설정하여 모든 데이터 DWord 전송 선택 시, 소수점 없이 전송되므로 제품에 표시된 값에 맞추어 소수점 조정을 하시기 바랍니다.

주의3) 설정값 1~4 또는 5~8로 설정 시 Float 데이터와 DWord(유효전력량) 데이터는 상호 SWAP 되어 전송되므로 수신되는 데이터를 조정하여 전환 표시 하시기 바랍니다.

⇒ LInE 결선 방식 설정값 표

| 설정값     | 설정내용  |
|---------|-------|
| 1       | 단상3선식 |
| 2       | 단상2선식 |
| 3       | 3상3선식 |
| 4 (기본값) | 3상4선식 |

계통전압이 3상3선 3,300(6,600)V인 경우 3-GPT를 사용하면, GPT 2차측 결선은 3상4선이 됩니다.
 이 경우에 필히 im-PRO의 PT 입력을 3상4선 식으로 결선을 합니다. (19번 단자에 N상 입력)
 그렇지 않을 경우, 정상적인 데이터가 표시되지 않으며, 또한, 감전 및 단락의 위험이 있습니다.

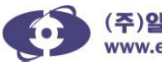

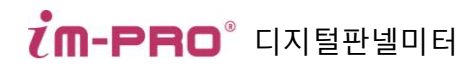

## 14. 단자 기능 명세표

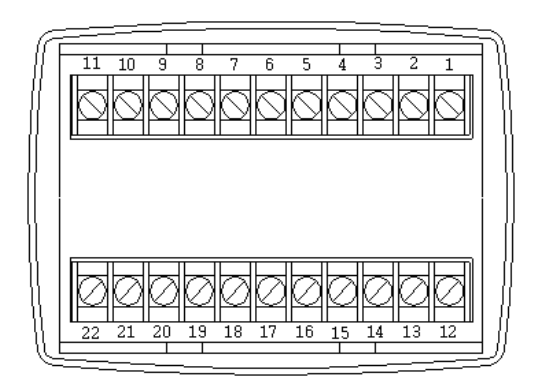

뒷면 단자대 배열

| 단자번호 | 단자명칭    | 기능                    | 입력 범위                               |
|------|---------|-----------------------|-------------------------------------|
| 1    | A-      | RS485 - 통신선 연결        | 금속 망으로 실드 처리된 RS-485 통신             |
| 2    | A+      | RS485 + 통신선 연결        | 전용선 사용 권장                           |
| 3    |         |                       |                                     |
| 4    |         |                       |                                     |
| 5    |         |                       |                                     |
| 6    | CT-T(L) | T상 CT 2차측의 I단자 연결     |                                     |
| 7    | CT-T(K) | T상 CT 2차측의 k단자 연결     |                                     |
| 8    | CT-S(L) | S상 CT 2차측의 I단자 연결     |                                     |
| 9    | CT-S(K) | S상 CT 2차측의 k단자 연결     |                                     |
| 10   | CT-R(L) | R상 CT 2차측의 I단자 연결     |                                     |
| 11   | CT-R(K) | R상 CT 2차측의 k단자 연결     |                                     |
| 12   | FG      | 접지                    | Frame Ground                        |
| 13   | N       | 제어전원의 N상 연결           |                                     |
| 14   | L       | 제어전원의 L상 연결           | AC/DC TTU~220V 검증,00H2              |
| 15   |         |                       |                                     |
| 16   | P-      | 전력량 펄스출력단자(im-PRO HP) | 연속정격 :DC 24V 400mA                  |
| 17   | P+      | 전력량 펄스출력단자(im-PRO HP) | 순간 최대 정격 : 1.5A 100msec             |
| 18   |         |                       |                                     |
| 19   | V-N     | 전원의 중성선연결(3상4선식)      | 3상3선식 결선 시 S상 전압과 공통 연결             |
| 20   | V-T     | 전원의 T상 전압 연결          | 치대 400/ 60년 사 저안 가즈                 |
| 21   | V-S     | 전원의 S상 전압 연결          | 지네 400V 60HZ, 경 신립 기군<br>240V 초과 그지 |
| 22   | V-R     | 전원의 R상 전압 연결          | 240V 조파 급직                          |

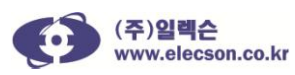

## 15. 제품 결선 예시

- ⇒ 주의
- 1) 계통 전압이 3상4선식이거나 PT의 2차 회로가 3상4선식인 경우에는 반드시 3상4선식 결선을 하여야 합니다. (19번 단자에 N상 입력/3-GPT일 경우에도 여기에 해당)
- 2) 380V이상의 전압에서는 외부에 PT를 사용하여 정격에 맞는 전압을 입력해 주십시오.

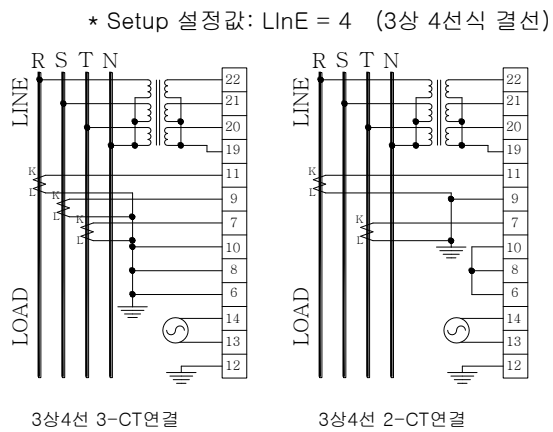

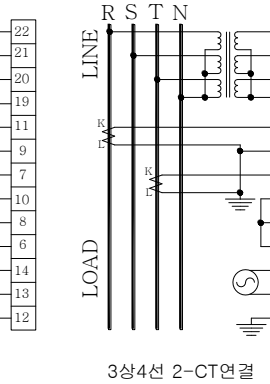

13

12

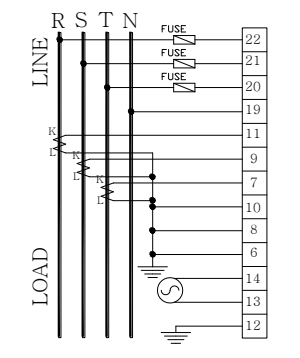

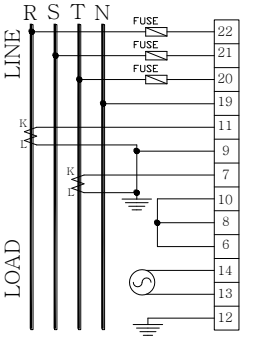

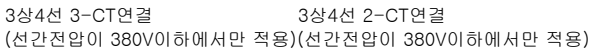

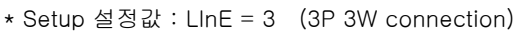

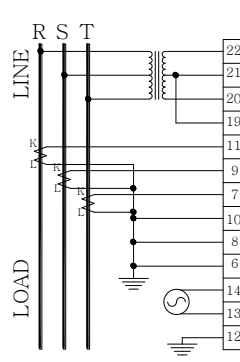

3상 3선식 2-CT 연결

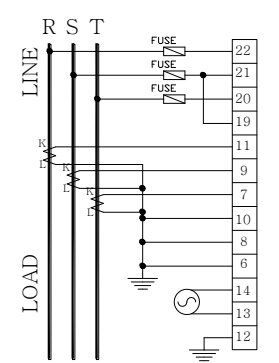

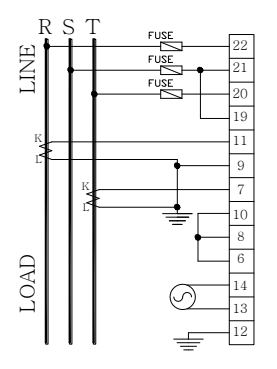

3상 3선식, 3-CT 연결 3상 3선식, 2-CT 연결 (선간전압이 380V 이하에서만 적용) (선간전압이 380V 이하에서만 적용)

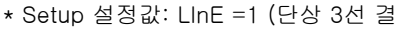

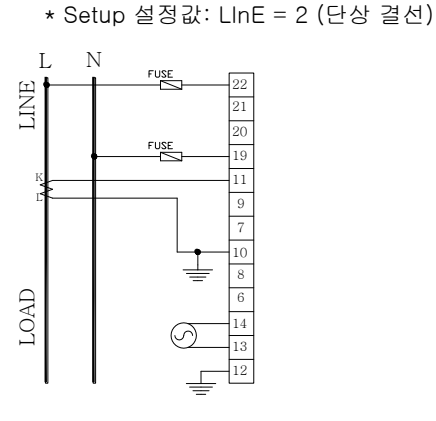

3상 3선식 3-CT 연결

단상2선 연결 (220V이하에서만 적용)

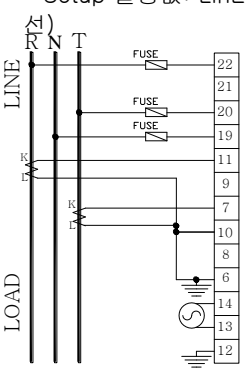

단상3선 연결 (220V이하에서만 적용)

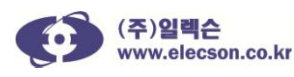

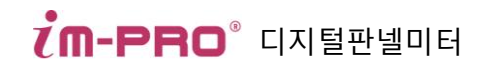

\*im-PRO HP 펄스 출력 회로

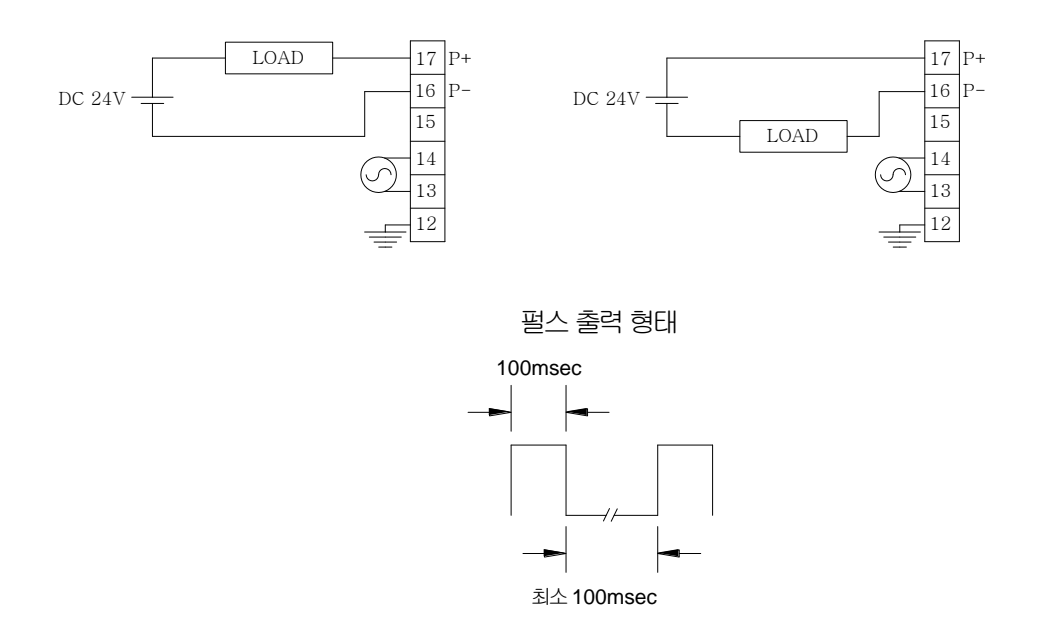

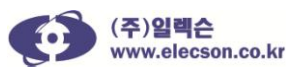

|   | 16. 고장이라 생각할 때 (아래 사항을 다시 한번 확인하십시오.)                          |
|---|----------------------------------------------------------------|
| 1 | 전원이 들어오지 않을 경우                                                 |
|   | 1. 단자 13,14번에 조작전압이 정확히 결선되었는지 확인합니다. 결선이 되어 있지 않으면            |
|   | 재결선하여 주십시오.(다른 단자에 결선 시 본 제품은 동작하지 않습니다)                       |
|   | 2. 단자 13,14번에 조작전압 AC/DC 110/220V 60Hz 전압이 인가되었는지 확인합니다. 큰 전압  |
|   | 결선으로 제품에 손상이 발생할 수 있습니다.                                       |
|   | 3. 조작전압 단자에 380V 전압을 인가하지 않았는지 확인합니다.(조작전압 부 회로에 큰             |
|   | 손상을 가하게 되며, 무상 A/S 기간(2년, 출고일 기준)이더라도 무상지원을 받을 수               |
|   | 없습니다.)                                                         |
| 2 | 전압 표시 창에 표시되는 상 전압이 실제 전압에 비해 차이가 많을 경우                        |
|   | 1. 본 제품의 설정 Pt-r (Power Transformer 비율) 항목이 정확히 설정되었는지 확인합니다.  |
|   | (비율을 잘못 설정할 경우 다른 수치를 표시하므로, 조정하여 주시기 바랍니다.)                   |
|   | 2. 본 제품의 설정 Pt-r 항목의 비율 값을 미세 조정 합니다.(본 제품의 오차율로 인하여           |
|   | 약간의 차이가 발생할 수 있습니다. 예,PT 비율이 440/110, 비율 값은 4.00 이며, 소수점       |
|   | 아래 숫자를 미세 조정하여 전압을 맞춥니다)                                       |
| 3 | 상 전압 표시 창에 전압이 표시 되지 않거나, 특정 상 전압이 표시되지 않을 경우                  |
|   | 1. 해당 상의 퓨즈를 확인합니다.(퓨즈가 끊어졌으면, 새로운 퓨즈로 교체합니다.)                 |
|   | 2. R,S,T,N 각 상이 정확히 해당 단자(22,21,20,19)에 결선되었는지 확인합니다.(단자를      |
|   | 확인하고 해당 단자에 정확히 결선합니다)                                         |
|   | 3. 3상 4선인지,3상 3선인지 확인합니다.(3상 3선일 경우, 설정항목 LinE 설정값을 다른         |
|   | 값으로 (예 3상 4선) 설정하면,S 상 전압이 0V로 표시됩니다), 정확히 조정해 주십시오.           |
|   | 4. 3상 3선일 경우,19번 단자와 21번 단자가 서로 공통 연결 되었는지 확인합니다.(서로           |
|   | 공통연결이 안 되어 있으면, 정확한 전압이 표시되지 않으므로 서로 공통 연결해 주시기                |
|   | 바랍니다.)                                                         |
| 4 | 상 전류 표시 창에 전류가 표시 되지 않거나, 특정 상 전류가 나타나지 않을 경우                  |
|   | 1. 본 제품에 결선 되어 있는 각 상의 CT(Current Transformer)K,L 단자가 정확히 각 상  |
|   | 단자에 연결되었는지 확인합니다.(K와 L이 바뀌어 연결되었으면, 다시 바꾸어 결선합니다.)             |
|   | 2. 본 제품으로 인가 되는 CT 2차 측 전류의 크기가 0.2A 이상이 흐르는지 확인합니다.           |
|   | (CT 2차 측 전류가 0.2A 이상에서 표시 창에 정상 전류가 표시됩니다)                     |
|   | 3. 설정 항목 Ct-r (CT 비율) 이 정확히 설정되었는지 확인합니다. (예) CT 비율이 400 : 5 A |
|   | 이면 400/5=80,80의 CT 비율을 갖게 되고,80을 Ct-r 에 입력합니다                  |
| 5 | 각 상 중에서 한 상의 값이 기존 값보다 1/2 값으로 표시되는 경우, 접지를 2번하지 않았는지 확인       |
|   | 합니다.                                                           |
| 6 | 역률(PF: power factor)이 음수로 표시 되는 경우                             |
|   | 1. 전압 결선이 각 상에 대하여 정확히 결선되었는지 확인합니다.                           |
|   | 2. CT 결선이 각 상에 대하여 K 와 L 결선이 바뀌었는지 확인합니다.                      |
| 7 | 통신 연결이 원할 하지 않을 경우                                             |
|   | 1. 통신선의 결선을 확인합니다.(1번과 2번 단자에 각각 -(N),+(P)이 연결되었는지             |
|   | 확인합니다)                                                         |
|   | 2. 국번 설정이 올바른지 확인합니다. (설정항목 StAn 통신국번이 정확한지 확인합니다)             |
|   | 3. 통신 속도 설정이 올바른지 확인합니다.(설정항목 SPdF 통신속도가 정확한지 확인합니다)           |

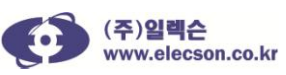

# 품 질 보 증 서

## 아래와 같이 보증 합니다.

- 본 제품은 ㈜일렉슨의 엄정한 품질관리 및 검사과정을 거쳐서 만들어진 제품입니다. 제품 보증 기간은 출하 월부터 24 개월 입니다.
- 소비자의 정상적인 사용상태에서 고장이 발생하였을 경우 보증기간 동안은 무상 수리하 여 드립니다. 보증기간 이내라 하더라도 소비자 부주의 또는 실수에 의한 고장 시 유상서 비스 안내 후 서비스 요금이 발생 할 수 있습니다.
- 3. 수리를 요할 때는 보증서를 꼭 제시해 주십시오.

| 고레머 |     | 제조년월S/N |              |
|-----|-----|---------|--------------|
| 모델명 |     | 제품보증기간  | 출하월로부터 24 개월 |
|     | 성명  | 현장명     |              |
| 고 객 | 주 소 |         |              |
|     | 전 화 | 팩 스     |              |
|     | 성명  | 판매점명    |              |
| 판매점 | 주 소 |         |              |
|     | 전 화 | 팩 스     |              |

#### 무상 서비스 안내

▷ 정상적인 사용상태에서 제품보증기간 이내에 고장이 발생했을 경우, 당사 판매점이나 본 사로 의뢰하시면 무상으로 서비스 및 수리하여 드립니다.

#### 유상 서비스 안내

- ⇒ 아래와 같은 경우 유상 서비스 및 수리를 받아야 합니다.
- ⇒ 소비자 부주의 또는 고의로 인한 고장이 발생한 경우
- ⇒ 조작 전원 정격보다 큰 전원 인가로 인한 파손의 경우
- ⇒ 접속 기기의 불량으로 인해 제품에 고장이 발생한 경우
- ⇒ 천재지변에 의해 고장이 발생한 경우(화재, 수해, 가스해, 지진, 번개 등)
- ⇒ 제품을 임의로 분해한 경우
- ⇒ 기타 정상적인 사용상태 이외의 사용에 의한 고장의 경우

## ㈜일렉슨 ELECSON Co., Ltd.

본사: (136-713)서울시 성북구 안암로 145 고려대학교(이과대학) 산학관 7층 712-3호 전화: 02) 928-4678 팩스: 02) 928-4688 → 출하월은 제조년월 S/N 에 표기되어 있습니다.

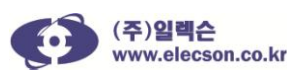